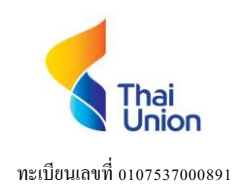

979/12 ชั้นเอ็ม อาคารเอสเอ็มทาวเวอร์ ถนนพหลโยธิน แขวงพญาไท เขตพญาไท กรุงเทพมหานกร 10400 โทร. 0-2298-0024 โทรสาร 0-2298-0553 979/12 M Floor, S.M. Tower, Phaholyothin Road, Phayathai Sub-District, Phayathai District, Bangkok 10400 Tel. 0-2298-0024 Fax. 0-2298-0553

#### ้เอกสารหรือหลักฐานยืนยันตัวตนเพื่อใช้ในการตรวจสอบสิทธิในการเข้าร่วมประชุม E-AGM

- 1. ผู้ถือหุ้นมีความประสงค์เข้าร่วมประชุม E-AGM ด้วยตนเอง
- 1.1 นำส่งเอกสารแสดงตัวตนเพื่อยืนยันสิทธิเข้าร่วมประชุม E-AGM ผ่านระบบนำส่งเอกสารเพื่อระบุตัวตน
- 1.2 เอกสารเพื่อระบุตัวตน มีดังนี้
  - กรณีบุคคลธรรมดา ได้แก่ สำเนาเอกสารที่ทางราชการออกให้ ซึ่งปรากฏรูปถ่ายและยังไม่หมดอายุ เช่น บัตรประชาชน บัตรประจำตัวข้าราชการ หรือหนังสือเดินทาง (กรณีเป็นชาวต่างประเทศ) พร้อมลงนามรับรองสำเนาถูกต้อง เป็นต้น
  - 2) กรณีนิติบุคคล
    - กรณีเป็นนิติบุคคลไทย
      - (ก) ให้แสดงสำเนาเอกสารที่ทางราชการออกให้ผู้มีอำนาจกระทำการแทน ซึ่งปรากฏรูปถ่ายและยังไม่หมดอายุ เช่น บัตรประชาชน บัตรประจำตัวข้าราชการ หรือหนังสือเดินทาง (กรณีเป็นชาวต่างประเทศ) พร้อมลงนามรับรอง สำเนาถูกต้อง เป็นต้น
      - (ข) สำเนาหนังสือรับรองการจดทะเบียนนิติบุคคลผู้ถือหุ้น ซึ่งออกโดยกรมพัฒนาธุรกิจการค้า กระทรวงพาณิชย์ หรือ หน่วยงานที่เกี่ยวข้องที่ออกให้ ไม่เกิน 3 เดือน พร้อมรับรองสำเนาถูกต้องโดยผู้มีอำนาจของนิติบุคคล
    - กรณีเป็นนิติบุคคลที่จัดตั้งขึ้นตามกฎหมายต่างประเทศ
      - (ก) สำเนาหนังสือรับรองการเป็นนิติบุคคลซึ่งออกโดยส่วนราชการที่มีอำนาจของประเทศที่นิติบุคคลตั้งอยู่ หนังสือ รับรองการเป็นนิติบุคคลต้องผ่านการรับรองจากโนตารี่พับบลิค (Notary Public) หรือหน่วยงานราชการที่มีอำนาจ และมีอายุไม่เกิน 1 ปี
      - (ข) หนังสือขึ้นขันว่าผู้ลงนามในหนังสือมอบฉันทะแทนได้รับอนุญาตให้ประกอบธุรกิจคัสโตเดียน ทั้งนี้ เอกสารใดที่ มิได้มีต้นฉบับเป็นภาษาอังกฤษ จะต้องจัดทำคำแปลเป็นภาษาอังกฤษแนบมาพร้อมกัน และให้ผู้มีอำนาจลงนาม ผูกพันนิติบุคคล ลงนามรับรองคำแปล

#### 2. ผู้ถือหุ้นมีความประสงค์จะมอบฉันทะเพื่อเข้าร่วมประชุม E-AGM

- เอกสารยืนยันตัวตนของผู้ถือหุ้นและผู้รับมอบฉันทะตามที่ระบุในข้อ 1 ข้างต้น
- เลือกใช้หนังสือมอบฉันทะตามที่แนบมาด้วยนี้แบบใดแบบหนึ่ง เพียงแบบเดียวเท่านั้น ดังนี้
  - (ก) ผู้ถือหุ้นทั่วไปจะเลือกใช้หนังสือมอบฉันทะได้เฉพาะ แบบ ก. หรือ แบบ ข. แบบใดแบบหนึ่งเท่านั้น
  - (ข) ผู้ถือหุ้นที่ปรากฏชื่อตามสมุดทะเบียนเป็นผู้ลงทุนต่างประเทศและแต่งตั้งให้ Custodian ในประเทศไทยเป็นผู้รับ
    ฝากและดูแลหุ้น จะเลือกใช้หนังสือมอบฉันทะ แบบใดแบบหนึ่งจากทั้ง 3 แบบ
- มอบฉันทะให้บุคคลใดบุคคลหนึ่งตามความประสงค์ของผู้ถือหุ้น หรือเลือกมอบฉันทะให้กรรมการอิสระของบริษัทคน ใดคนหนึ่ง โดยให้ระบุชื่อพร้อมรายละเอียดของบุคคลที่ผู้ถือหุ้นประสงค์จะมอบฉันทะ หรือกาเครื่องหมายหน้าชื่อ กรรมการอิสระ ตามที่บริษัทระบุไว้ในหนังสือมอบฉันทะ โดยเลือกเพียงท่านเดียวให้เป็นผู้รับมอบฉันทะในการเข้าร่วม ประชุมดังกล่าว
- ปีดอากรแสตมป์ จำนวน 20 บาท เพื่อให้ถูกต้องและมีผลผูกพันตามกฎหมาย
- กรณีมอบฉันทะให้กรรมการอิสระของบริษัท ให้ส่งหนังสือมอบฉันทะซึ่งกรอกรายละเอียดครบถ้วนแล้ว พร้อมด้วย เอกสารหลักฐานข้างต้น (ฉบับจริง) มายังสำนักงานกรุงเทพๆของบริษัทที่

**Thai Thai Union** พะเบียนเลขที่ 0107537000891

979/12 ชั้นเอ็ม อาการเอสเอ็มทาวเวอร์ ถนนพหลโยธิน แขวงพญาไท เขตพญาไท กรุงเทพมหานกร 10400 โทร. 0-2298-0024 โทรสาร 0-2298-0553 979/12 M Floor, S.M. Tower, Phaholyothin Road, Phayathai Sub-District, Phayathai District, Bangkok 10400 Tel. 0-2298-0024 Fax. 0-2298-0553

> บริษัท ไทยยูเนี่ยน กรุ๊ป จำกัด (มหาชน) ฝ่ายเลขานุการบริษัท "เอกสารการประชุมสามัญผู้ถือหุ้น" เลขที่ 979/12 อาการเอสเอ็มทาวเวอร์ ถนนพหลโยชิน

แขวงพญาไท เขตพญาไท กรุงเทพฯ 10400 (โทร 02-2980024 ต่อ 4242)

ภายในเวลา 17.00 น. (ตามเวลาในประเทศไทย) ของวันจันทร์ที่ 1 เมษายน 2567 เพื่อให้เจ้าหน้าที่ของบริษัทได้มีเวลา ตรวจสอบเอกสารและให้ทันเวลาเริ่มประชุม ทั้งนี้ ผู้ถือหุ้นไม่สามารถแบ่งแยกจำนวนหุ้นโดยมอบฉันทะให้ผู้รับมอบ ฉันทะหลายคนเพื่อแบ่งแยกการลงคะแนนเสียงได้ และผู้ถือหุ้นจะต้องมอบฉันทะเท่ากับจำนวนหุ้นที่ตนถืออยู่ โดยไม่ สามารถจะมอบฉันทะเพียงบางส่วน น้อยกว่าจำนวนที่ตนถืออยู่ได้ เว้นแต่เป็นกัสโตเดียนที่ผู้ถือหุ้นซึ่งเป็นผู้ลงทุน ต่างประเทศและแต่งตั้งให้เป็นผู้รับฝากและดูแลหุ้นตามหนังสือมอบฉันทะแบบ ค.

979/12 ชั้นเอ็ม อาการเอสเอ็มทาวเวอร์ ถนนพหลโยธิน แขวงพญาไท เขตพญาไท กรุงเทพมหานกร 10400 โทร. 0-2298-0024 โทรสาร 0-2298-0553 979/12 M Floor, S.M. Tower, Phaholyothin Road, Phayathai Sub-District, Phayathai District, Bangkok 10400 Tel. 0-2298-0024 Fax. 0-2298-0553

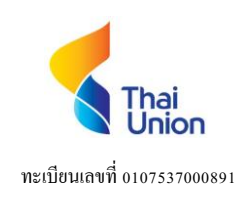

ขั้นตอนและวิธีการเข้าร่วมประชุมสามัญผู้ถือหุ้น ประจำปี 2567 ผ่านสื่ออิเล็กทรอนิกส์ (E-AGM) และการมอบฉันทะ

ผู้ถือหุ้นหรือผู้รับมอบฉันทะที่ประสงค์เข้าร่วมประชุมสามัญผู้ถือหุ้น ประจำปี 2567 ผ่านสื่ออิเล็กทรอนิกส์ (E-AGM) สามารถ คำเนินการได้ตามขั้นตอนการยื่นแบบคำร้องเข้าร่วมประชุมผ่านสื่ออิเล็กทรอนิกส์ ดังนี้

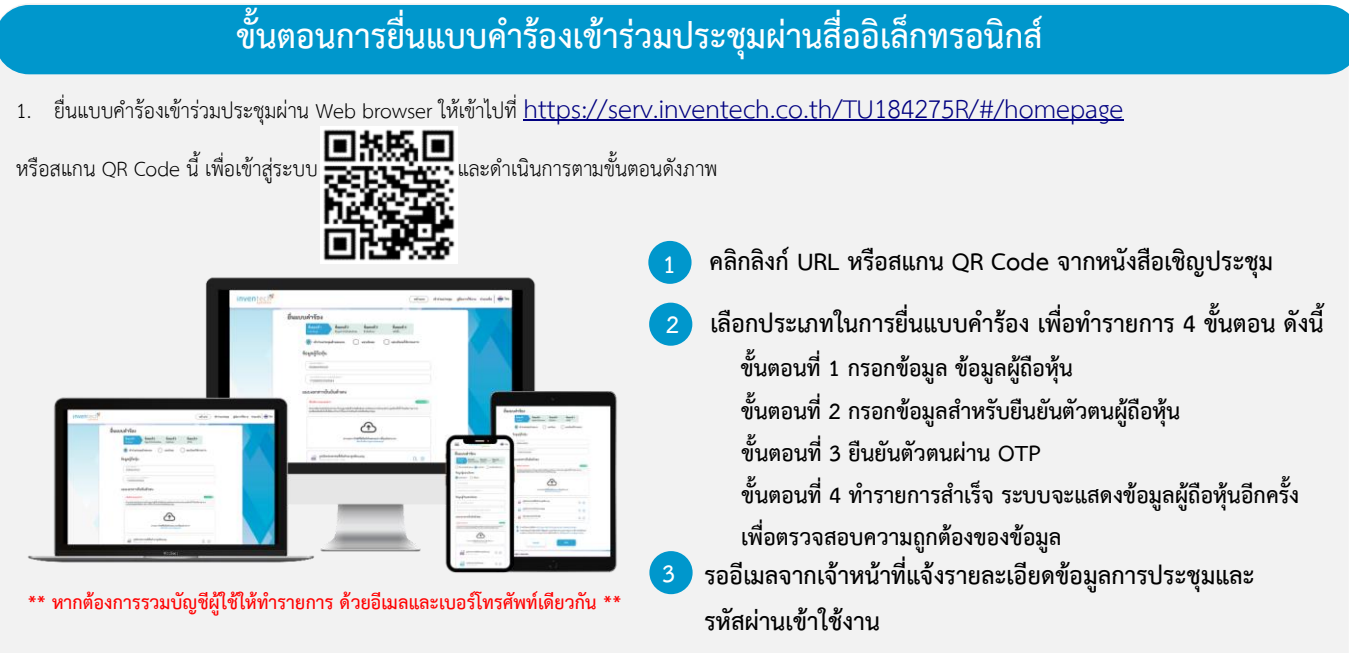

 สำหรับผู้ถือหุ้นที่ประสงค์จะเข้าร่วมประชุมด้วยตนเอง หรือโดยผู้รับมอบฉันทะที่ไม่ใช่กรรมการบริษัทฯ ผ่านสื่ออิเล็กทรอนิกส์ ระบบลงทะเบียนยื่นแบบคำร้องจะเปิดให้ ดำเนินการตั้งแต่วันที่ 1 เมษายน 2567 เวลา 08:30 น. โดยระบบจะปิดการลงทะเบียนวันที่ 9 เมษายน 2567 จนกว่าจะปิดการประชุม

 ระบบประชุมผ่านสื่ออิเล็กทรอนิกส์จะเปิดให้เข้าระบบได้ในวันที่ <u>9 เมษายน 2567 เ</u>วลา <u>12:00 น.</u> (ก่อนเปิดประชุม 2 ชั่วโมง) โดยผู้ถือหุ้นหรือผู้รับมอบฉันทะ ใช้ Username และ Password ที่ได้รับและปฏิบัติตามคู่มือการใช้งานในระบบ

#### การมอบฉันทะให้กรรมการของบริษัทา

หากกรณีผู้ถือหุ้นที่ประสงค์จะมอบฉันทะให้กรรมการของบริษัทฯ <u>สามารถยื่นแบบคำร้องผ่านสื่ออิเล็กทรอนิกส์ได้ตามขั้นตอนที่กำหนด หรือจัดส่งหนังสือมอบฉันทะ</u> <u>พร้อมเอกสารประกอบ มายังบริษัทฯ ทางไปรษณีย์ ตามที่อยู่ข้างล่างนี้ โดยเอกสารจะต้องมาถึงบริษัทฯ ภายในวันที่ 1 เมษายน 2567 เวลา 17.00 น.</u>

บริษัท ไทยยูเนี่ยน กรุ๊ป จำกัด (มหาชน)

สำนักเลขานุการบริษัท

979/12 ชั้นเอ็ม อาคารเอสเอ็มทาวเวอร์ ถนนพหลโยธิน

แขวงพญาไท เขตพญาไท กรุงเทพฯ 10400

### หากพบปัญหาในการใช้งาน สามารถติดต่อ Inventech Call Center

02-931-9136

@inventechconnect

ให้บริการระหว่างวันที่ 1 - 9 เมษายน 2567 เวลา 08.30 – 17.30 น. (เฉพาะวันทำการ ไม่รวมวันหยุดราชการและวันหยุดนักขัตฤกษ์)

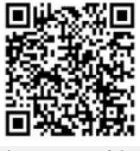

แจ้งปัญหาการใช้งาน

าะเบียนเลขที่ 0107537000891

979/12 ชั้นเอ็ม อาคารเอสเอ็มทาวเวอร์ ถนนพหลโยธิน แขวงพญาไท เขตพญาไท กรุงเทพมหานคร 10400 โทร. 0-2298-0024 โทรสาร 0-2298-0553 979/12 M Floor, S.M. Tower, Phaholyothin Road, Phayathai Sub-District, Phayathai District, Bangkok 10400 Tel. 0-2298-0024 Fax. 0-2298-0553

#### ขั้นตอนการลงคะแนนเสียง (e-Voting)

- กรอกอีเมลและรหัสผ่านที่ได้รับจากอีเมล หรือขอรหัส OTP
  - กดปุ่ม "ลงทะเบียน" โดยคะแนนเสียงจะถูกนับเป็นองค์ประชุม
  - กดปุ่ม "เข้าร่วมประชุม" จากนั้นกดปุ่ม "Join Meeting"
  - เลือกระเบียบวาระการประชุมที่บริษัทกำหนด
  - กดปุ่ม "ลงคะแนน"
  - 🗧 เลือกลงคะแนนตามความประสงค์
  - ระบบจะแสดงผลลัพธ์การลงคะแนนเสียงล่าสุดที่ได้ทำการเลือก ลงคะแนน

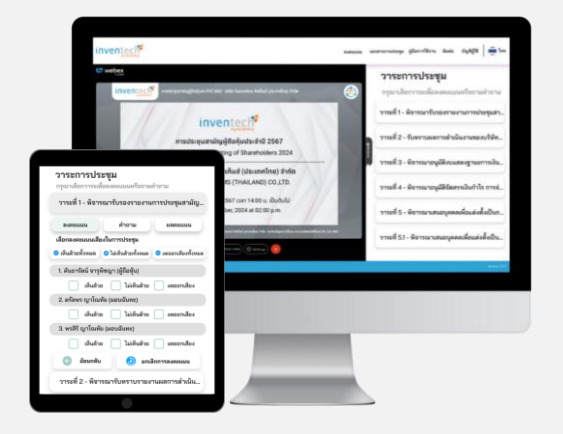

หากต้องการยกเลิกการลงคะแนนเสียงล่าสุด กรุณากดปุ่ม "ยกเลิกการลงคะแนน" (ซึ่งหมายความว่า ผลคะแนนล่าสุดของท่านจะเท่ากับการไม่ออกเสียงลงคะแนน หรือผลคะแนนของท่านจะถูกนำไปรวมกับคะแนนเสียงที่การประชุมกำหนด) โดยท่านสามารถแก้ไขการออกเสียงลงคะแนนได้จนกว่าระบบจะปิดรับการลงคะแนน เสียงในวาระนั้นๆ

### ขั้นตอนการถามคำถามผ่านระบบ Inventech Connect

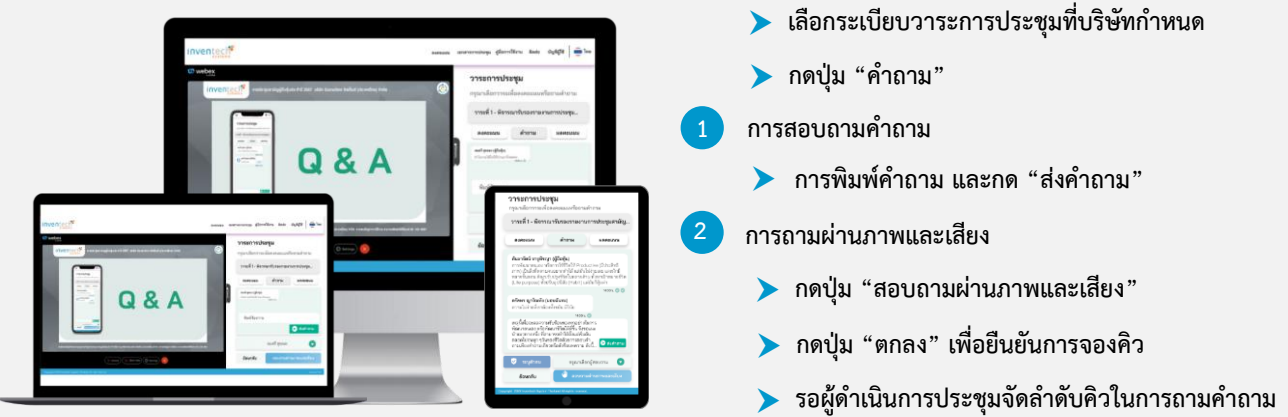

ก่อนที่ท่านจะสามารถเปิดไมโครโฟนและกล้องต่อไป

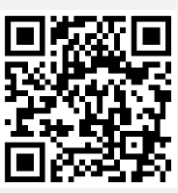

คู่มือการใช้งาน e-Request

#### ้ คู่มือการใช้งาน Inventech Connect

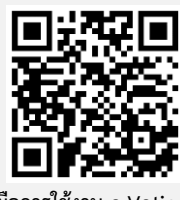

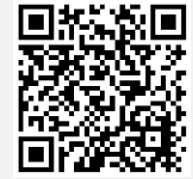

คู่มือการใช้งาน e-Voting

วิดีโอการใช้งานระบบ Inventech Connect

\*หมายเหตุ การทำงานของระบบประชุมผ่านสื่ออิเล็กทรอนิกส์ และระบบ Inventech Connect ขึ้นอยู่กับระบบอินเทอร์เน็ตที่รองรับของผู้ถือหุ้นหรือผู้รับมอบฉันทะ รวมถึงอุปกรณ์ และ/หรือ โปรแกรมของอุปกรณ์ กรุณาใช้อุปกรณ์ และ/หรือโปรแกรมดังต่อไปนี้ในการใช้งานระบบ

1. ความเร็วของอินเทอร์เน็ตที่แนะนำ

- High Definition Video: ควรมีความเร็วอินเทอร์เน็ตที่ 2.5 Mbps (ความเร็วอินเทอร์เน็ตที่แนะนำ)
- High Quality Video: ควรมีความเร็วอินเทอร์เน็ตที่ 1.0 Mbps
- Standard Quality Video: ควรมีความเร็วอินเทอร์เน็ตที่ 0.5 Mbps
- 2. อุปกรณ์ที่สามารถใช้งานได้
  - โทรศัพท์เคลื่อนที่/อุปกรณ์แท็ปเล็ต ระบบปฏิบัติการ iOS หรือ Android
  - เครื่องคอมพิวเตอร์/เครื่องคอมพิวเตอร์โน้ตบุ๊ค ระบบปฏิบัติการ Windows หรือ Mac
- อินเทอร์เน็ตเบราว์เซอร์ Chrome (เบราว์เซอร์ที่แนะนำ) / Safari / Microsoft Edge \*\* โดยระบบไม่รองรับ Internet Explorer

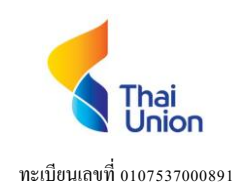

979/12 ชั้นเอ็ม อาคารเอสเอ็มทาวเวอร์ ถนนพหลโยธิน แขวงพญาไท เขตพญาไท กรุงเทพมหานคร 10400 โทร. 0-2298-0024 โทรสาร 0-2298-0553 979/12 M Floor, S.M. Tower, Phaholyothin Road, Phayathai Sub-District, Phayathai District, Bangkok 10400 Tel. 0-2298-0024 Fax. 0-2298-0553

# ผังแสดงขั้นตอนการเข้าร่วมประชุมผ่านสื่ออิเล็กทรอนิกส์ (e-Meeting)

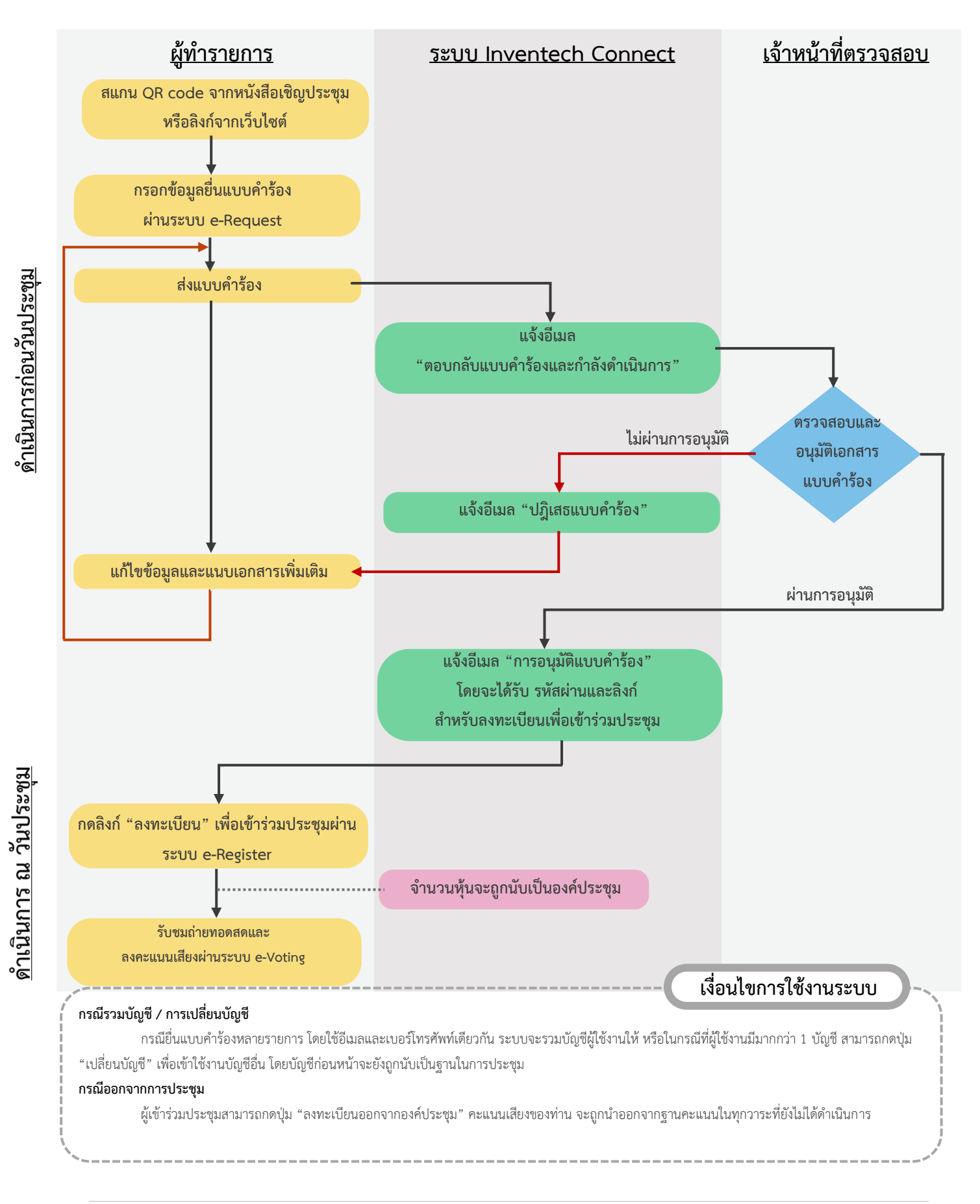